### **EXAMINATION BRANCH**

## Introduction of Online Student Information System

(Exam Application Form / I A Marks / Practical Marks / Absent / Malpractice and Answer Book Dispatch Entry)

Dear Sir / Madam,

Kuvempu University has been a pioneer in introducing reforms in University Examinations and Administration. Under the dynamic leadership of our visionary Vice-Chancellor – Prof. S A Bari and as part of our endeavor of having a totally transparent and foolproof way of conducting examinations, we have embarked on a mission of OASIS, Online Admission and Student Information System, which provides facility to the university in collecting online admission data, collecting examination application fee details, downloading hall ticket, candidate list downloading, Absent entry, MP cases details etc between university and the affiliated colleges, I.A. / Practical marks entry.

I am sure that you will appreciate this effort from KUS and I whole-heartedly invite you to be part of the technology revolution that KUS is going to adopt. All suggestions / advice from you in this regard are welcome.

I personally request all of you to make use of this opportunity and get acquainted yourself with the duties and privileges of Examination Automation and conduct of examinations. I wish you all the best.

Thanking you,

Yours truly,

Prof. H S Bhojya Nayak Registrar (Evaluation) Kuvempu University

### **EXAMINATION BRANCH**

## Introduction of Online Student Information System

#### (Exam Application Form / I A Marks / Practical Marks / Absent / Malpractice and Answer Book Dispatch Entry)

### Minimum infrastructure required to start

- Desktop / Laptop computer with recent configuration
- Broadband internet
- Laser printer
- UPS

#### How to start?

- Open internet browser such as Mozilla Firefox, Internet Explorer. We recommend Mozilla Firefox for our project.
- Type\_www.kuvempu.ac.in in the address bar of the browser.
- Click on Examination / Online Student Information System
- To Login to the Online System Directly type <a href="http://www.logisys.net.in/kus">www.logisys.net.in/kus</a>
- On successful operations, you will be directed to login screen as shown below.

|                                                            | Login        |
|------------------------------------------------------------|--------------|
| Welcome to Online Admission and Student Information System |              |
|                                                            | College Code |
| A * REAFFICION * AN                                        | 101          |
|                                                            | User Name    |
| * (                                                        | admin        |
|                                                            | Password     |
| Siziozy Dz Dingodd                                         | Sign In      |
| WIND UNIVER                                                |              |

- You are required to enter three parameters at this stage. College code, Username and password. By default the username will be "admin" and the password will be the combination of username + college code i.e. for the above, password will be admin101
- The college administrator (known as admin at the time of login) can create more users within his / her college and assign different access rights according to the needs. More information on these shall be provided during the workshop.
- Change your password immediately after login to the system.

**EXAMINATION BRANCH** 

## Introduction of Online Student Information System

(Exam Application Form / I A Marks / Practical Marks / Absent / Malpractice and Answer Book Dispatch Entry)

• Upon Successful login, Main screen will be displayed as shown below with the college code and the name at the header with the login username.

| 04                       | 100 20                           | D                         | 101                               | -GOV                             | /T. F                                                                                       | IRST GRADE C                                                         | OLLEGE, SHIKARIP          | URA             |        |            |      |                        |                      |         |
|--------------------------|----------------------------------|---------------------------|-----------------------------------|----------------------------------|---------------------------------------------------------------------------------------------|----------------------------------------------------------------------|---------------------------|-----------------|--------|------------|------|------------------------|----------------------|---------|
| E E                      |                                  | 100,000                   | 2                                 |                                  |                                                                                             | Masters *                                                            | Before Exam *             | Practical Marks | * Th   | eory Marks | • •  | During Ex              | xam 🔻                | Utility |
| elc                      | ome                              | to (                      | Onlin                             | e Ad                             | mis                                                                                         | sion and Stude                                                       | ent Information Sy        | stem            |        |            | Uni  | versity Me             | ssage Bo             | oard    |
| er:                      | s are<br>mozi                    | e ad<br>illa f            | irefo                             | x fo                             | r bei                                                                                       | r the browsing<br>tter perfoman                                      | nistory before log<br>ce. | jin.            |        |            | E-Ma | ail ID: logisy<br>gmai | ys.helpdes<br>il.com | sk@     |
|                          |                                  |                           |                                   |                                  |                                                                                             |                                                                      |                           |                 |        |            |      |                        |                      |         |
|                          |                                  |                           |                                   |                                  |                                                                                             |                                                                      |                           |                 |        |            |      |                        |                      |         |
|                          |                                  |                           |                                   |                                  |                                                                                             |                                                                      |                           |                 |        |            |      |                        |                      |         |
|                          | Mar                              |                           | ✓ 20                              | 013                              | •                                                                                           | 0 Notes                                                              |                           |                 | Update | Cancel     |      |                        |                      |         |
|                          | Mar<br>Mo                        | Ти                        | ✓ 20<br>We                        | 013<br>Th                        | •<br>Fr                                                                                     | 0 Notes<br>Sa                                                        |                           |                 | Update | Cancel     |      |                        |                      |         |
| u                        | Mar<br>Mo                        | Ти                        | ▼ 20<br>We                        | 013<br>Th                        | ▼<br>Fr<br>1                                                                                | O Notes<br>Sa                                                        |                           |                 | Update | Cancel     |      |                        |                      |         |
| u<br>3                   | Mar<br>Mo<br>4                   | Tu<br>5                   | ✓ 20 We                           | 013<br>Th<br>7                   | •<br>Fr<br>1<br>8                                                                           | Notes<br>Sa<br>2<br>9                                                |                           |                 | Update | Cancel     |      |                        |                      |         |
| u<br>3                   | Mar<br>Mo<br>4<br>11             | Tu<br>5<br>12             | ▼ 20<br>We<br>6<br>13             | 013<br>Th<br>7<br>14             | ▼<br>Fr<br>1<br>8<br>15                                                                     | O Notes<br>Sa<br>2<br>9<br>16                                        |                           |                 | Update | Cancel     |      |                        |                      |         |
| u<br>3<br>.0             | Mar<br>Mo<br>4<br>11             | Tu<br>5<br>12<br>19       | • 20<br>We<br>6<br>13<br>20       | 013<br>Th<br>7<br>14<br>21       | <ul> <li>▼</li> <li>Fr</li> <li>1</li> <li>8</li> <li>15</li> <li>22</li> </ul>             | O Notes<br>Sa<br>2<br>9<br>16<br>23                                  |                           |                 | Update | Cancel     |      |                        |                      |         |
| u<br>3<br>10<br>17       | Mar<br>Mo<br>4<br>11<br>18<br>25 | Tu<br>5<br>12<br>19<br>26 | • 20<br>We<br>6<br>13<br>20<br>27 | 013<br>Th<br>7<br>14<br>21<br>28 | <ul> <li>▼</li> <li>Fr</li> <li>1</li> <li>8</li> <li>15</li> <li>22</li> <li>29</li> </ul> | O Notes<br>Sa<br>2<br>9<br>16<br>23<br>30                            |                           |                 | Update | Cancel     |      |                        |                      |         |
| u<br>3<br>.0<br>.7<br>.4 | Mar<br>Mo<br>4<br>11<br>18<br>25 | Tu<br>5<br>12<br>19<br>26 | • 20<br>We<br>6<br>13<br>20<br>27 | 013<br>Th<br>7<br>14<br>21<br>28 | <ul> <li>Fr</li> <li>1</li> <li>8</li> <li>15</li> <li>22</li> <li>29</li> </ul>            | Notes           2           9           16           23           30 |                           |                 | Update | Cancel     |      |                        |                      |         |

To start with, click on Masters →Degree Selection and press tab to display the courses offered by the university. Select the courses offered by your college and click "Save" (One time selection) to enable the courses for further transaction screens.

### Procedures to be followed to enter the Online Examination Application form:

- Click on "Before Exam $\rightarrow$ Exam Application Form".
- Select the degree and Reg. No. (Press F1 for help). Press "tab" to display the subject taken by the student with the status in each semesters as shown below.

### **EXAMINATION BRANCH**

## Introduction of Online Student Information System

#### (Exam Application Form / I A Marks / Practical Marks / Absent / Malpractice and Answer Book Dispatch Entry)

| Application Form         Degree Code:       BCA       BACH.OF COMP. APPLICATION       Category:           Reg No:       BC081802       CHAITHRASHREE N S       Sex:           A       B       C       D       E       F       G       H       I         A       B       C       D       E       F       G       H       I         Image: Code       Short Name       Description       Pass       NE       NE         A01       KAN       KANNADA - I       NOV'08       N04       A08       ENG       ENGLISH - I       NOV'08         A021       MA1       MATHERMATICS - I       Image: NOV'08       Image: NOV'08       Image: NOV'08       Image: NOV'08                                                                                                    | Bach.of Comp. AppLICATION     Category:     Image: Complex and the second second secon | dida  | ( inter   |       | I'I d   | SLEFS   | - B     | erore EX   | am 🔻   | Practical | Marks | <ul> <li>Theorem</li> </ul> | ry Marks 🔻 | During E | xam -       | Utilli               |
|----------------------------------------------------------------------------------------------------|----------------------------------------------------------------------------------------------------|-------|-----------|-------|---------|---------|---------|------------|--------|-----------|-------|-----------------------------|------------|----------|-------------|----------------------|
| Application Form Degree Code: BCA BACH.OF COMP. APPLICATION Reg No: BC081802 CHAITHRASHREE N S Sex:                                                                                                    | Category:                                                                                                    |       | Te List   |       |         |         |         |            |        |           |       |                             |            |          |             | Save L               |
| Application Form Degree Code: BCA BACH.OF COMP. APPLICATION Reg No: BC081802 CHAITHRASHREE N S Sex:                                                                                                    | Cation Form         ree Code:       BCA       BACH-OF COMP. APPLICATION       Category: <ul> <li>Category:</li> <li>Sex:</li> <li>Sex:</li> <li>Chaithrashree N S</li> <li>Sex:</li> <li>Cetails</li> </ul> <ul> <li>Chaithrashree N S</li> <li>Sex:</li> <li>Cetails</li> <li>Code</li> <li>Pass</li> <li>NE</li> <li>NE</li> <li>NE</li> <li>NE</li> <li>Code</li> <li>Short Name</li> <li>Description</li> <li>Pass</li> <li>NOV'08</li> <li>A01</li> <li>KAN</li> <li>KANNADA - I</li> <li>NOV'08</li> <li>A03</li> <li>ENG</li> <li>English - I</li> <li>NOV'08</li> <li>A21</li> <li>MA1</li> <li>MATHEMATICS - I</li> <li>NOV'08</li> <li>A31</li> <li>BE</li> <li>BASIC ELECTRONICS</li> <li>NOV'09</li> <li>A31</li> <li>BE</li> <li>BASIC ELECTRONICS</li> <li>NOV'09</li> <li>A32</li> <li>CF</li> <li>COMPUTER FUNDAMENTALS</li> <li>MAY'09</li> <li>A71</li> <li>LAB</li> <li>OFFICE AUTOMATION LAB</li> <li>NOV'08</li> </ul> Receipt No:       Date: 25/03/2013       Exam Fee:       0.00                                                                                                    |       |           | _     |         |         |         |            |        |           |       |                             |            |          |             |                      |
| Degree Code:       BCA       BACH.OF COMP. APPLICATION       Category:           Reg No:       BC081802       CHAITHRASHREE N S       Sex:           A       B       C       D       E       F       G       H       I         Image: Strain Details       Image: Strain Details       Image: Strain Details       Image: Strain Details       Image: Strain Details         Image: Strain Details       Image: Strain Details       Image: Strain Details       Image: Strain Details       Image: Strain Details         Image: Strain Details       Image: Strain Details       Image: Strain Details       Image: Strain Details       Image: Strain Details         Image: Strain Details       Image: Strain Details       Image: Strain Details       Image: Strain Details       Image: Strain Details         Image: Strain Details       Image: Strain Details                                                                                                    | BCA BACH.OF COMP. APPLICATION Category:     Reg No: BCO81802 CHAITHRASHREE N S Sex:       Details     B C D E F G H I J     B C D E F G H I J     Objectails     Details     B C D E F G H I J     Ist Semester     Code Short Name Description Pass NE NE NE     A01 KAN KANNADA - I NOV'08   A03 ENG ENGLISH - I NOV'08   A21 MA1 MATHEMATICS - I Image: Code Code Code Code Code Code Code Code                                                                                                    | pplic | cation Fo | rm    |         |         |         |            |        |           |       |                             |            |          |             |                      |
| Reg No:     BC081802     CHAITHRASHREE N S     Sex:       A     B     C     D     E     F     G     H     I       A     B     C     D     E     F     G     H     I       Image: State of the state of the sta                                                                                                    | Reg No: BC081802       CHAITHRASHREE N S       Sex:                                                                                                    | Degre | ee Code:  | BCA   | B       | ACH.OF  | COMF    | P. APPLICA | TION   | Catego    | ry:   | -                           |            | - E      |             |                      |
| colspan="2">colspan="2">Colspan="2">Colspan="2"       A01     KAN     Colspan="2"       A01     KAN     KANNADA - I     NOV'08       A021     MA1     MATHEMATICS - I     NOV'08                                                                                                    | Details         B       C       D       E       F       G       H       I       J         IST SEMESTER         Code       Short Name       Description       Pass       NE       NE       NE       NE       NE         A01       KAN       KANNADA - I       NoV'08       NOV'08       MAY       Image: Colspan="2">Only JPG photos at least than 100 photos at least than 100 photos at least than 1                                                                                                    |       | Reg No:   | BC081 | 802     | CHAITHE | ASHR    | EENS       |        | S         | ex:   | -                           |            |          |             |                      |
| Kam Details         A       B       C       D       E       F       G       H       I         Image: Start Series of the series of the series o                                               | Details         B       C       D       E       F       G       H       I       J         Ist SEMESTER       Pass       NE       NE                                                                                                    |       |           |       |         |         |         |            |        |           |       |                             |            |          |             |                      |
| A         B         C         D         E         F         G         H         I           Image: State of the state of the stateo | B     C     D     E     F     G     H     I     J       Ist SEMESTER     Pass     NE     NE     NE     NE     NE       Code     Short Name     Description     Pass M/Y     NoV'08       A01     KAN     KANNADA - I     NOV'08       A01     KAN     KANNADA - I     NOV'08       A21     MA1     MATHEMATICS - I     Image: Comparison of the second second sec                                                                                                    | kam   | Details   |       |         |         |         |            |        |           |       |                             |            |          |             | 1                    |
| O         O         Pass         NE         NE         NE           IST SEMESTER           Code         Short Name         Description         Pass M/Y         Pass M/Y           A01         KAN         KANNADA - I         NOV'08           A08         ENG         ENGLISH - I         NOV'08           A21         MA1         MATHERMATICS - I         Image: Colspan="4">Image: Colspan="4">Image: Colspan="4">Image: Colspan="4">Image: Colspan="4">NoV'08                                                                                                    | Instruction     Pass     NE     NE                                                                                                    | А     |           | в     | C       |         | D       | E          | E      | F         | G     | Н                           | I          | J        |             |                      |
| 1ST SEMESTER           Code         Short Name         Description         Pass M/Y           A01         KAN         KANNADA - I         NOV'08           A08         ENG         ENGLISH - I         NOV'08           A21         MA1         MATHERMATICS - I         Image: Color of the second second se                                                                                                    | IST SEMESTER         Code       Short Name       Description       Pass M/Y         A01       KAN       KANNADA - I       NOV'08         A08       ENG       ENGLISH - I       NOV'08         A21       MA1       MATHEMATICS - I       Image: Computer Structure         A31       BE       BASIC ELECTRONICS       NOV'09         A32       CF       COMPUTER FUNDAMENTALS       MAY'09         A71       LAB       OFFICE AUTOMATION LAB       NOV'08         Receipt No:       Date: 25/03/2013       Exam Fee:       0.00                                                                                                    | 0     |           | 0     | 0       |         | 0       | 0          | 0      | Pass      | NE    | NE                          | NE         | NE       | -           |                      |
| Code         Short Name         Description         Pass M/Y           A01         KAN         KANNADA - I         NOV'08           A08         ENG         ENGLISH - I         NOV'08           A21         MA1         MATHERMATICS - I         Image: Comparison of the comparison of the comp                                                                                         | Code     Short Name     Description     Pass M/Y       A01     KAN     KANNADA - I     NOV'08       A08     ENG     ENGLISH - I     NOV'08       A21     MA1     MATHEMATICS - I     Image: Computer Stress of Computer Stress of Computer Stres                                                                                                    |       | 1ST SEM   | ESTER |         |         |         |            |        |           |       |                             |            |          | ess than 11 | notos of s<br>MB are |
| A01         KAN         KANNADA - I         NOV'08           A08         ENG         ENGLISH - I         NOV'08           A21         MA1         MATHEMATICS - I         IV                                                                                                    | A01     KAN     KANNADA - I     NOV'08       A08     ENG     ENGLISH - I     NOV'08       A21     MA1     MATHEMATICS - I     Image: Computer Computer Compute                                                                                                    |       | Code      |       | Short I | Name    | 1       |            | Descri | ption     |       | Pass M                      | /Y         |          | nowed       |                      |
| A08         ENG         ENGLISH - I         NOV'08           A21         MA1         MATHEMATICS - I         IV                                                                                                    | A08     ENG     ENGLISH - I     NOV'08       A21     MA1     MATHEMATICS - I     Image: Comparison of the state of the state of the s                                                           |       | A01       |       | KA      | N       | KAN     | NADA - I   |        |           |       | NOV                         | 08         |          |             | Brows                |
| A21 MA1 MATHEMATICS - I                                                                                                    | A21     MA1     MATHEMATICS - I       A22     AC1     ACCOUNTANCY - I       A31     BE     BASIC ELECTRONICS     NOV'09       A32     CF     COMPUTER FUNDAMENTALS     MAY'09       A71     LAB     OFFICE AUTOMATION LAB     NOV'08       Receipt No:     Date: 25/03/2013     Exam Fee:     0.00                                                                                                    |       | A08       |       | EN      | IG      | ENG     | LISH - I   |        |           |       | NOV                         | 08         |          |             | -12                  |
|                                                                                                    | A22     AC1     ACCOUNTANCY - I       A31     BE     BASIC ELECTRONICS     NOV'09       A32     CF     COMPUTER FUNDAMENTALS     MAY'09       A71     LAB     OFFICE AUTOMATION LAB     NOV'08       Receipt No:     Date: 25/03/2013     Exam Fee:     0.00                                                                                                    |       | A21       |       | MA      | 1       | MAT     | HEMATICS   | 5 - I  |           |       | 1                           |            |          |             |                      |
| A22 AC1 ACCOUNTANCY - I                                                                                                    | A31     BE     BASIC ELECTRONICS     NOV'09       A32     CF     COMPUTER FUNDAMENTALS     MAY'09       A71     LAB     OFFICE AUTOMATION LAB     NOV'08       Receipt No:     Date: 25/03/2013 III     Exam Fee:     0.00                                                                                                    |       | A22       |       | AC      | 1       | ACC     | OUNTANC    | CY - I |           |       | 1                           | 1          |          |             |                      |
| A31 BE BASIC ELECTRONICS NOV'09                                                                                                    | A32     CF     COMPUTER FUNDAMENTALS     MAY'09       A71     LAB     OFFICE AUTOMATION LAB     NOV'08       Receipt No:     Date: 25/03/2013     Exam Fee:     0.00                                                                                                    |       | A31       |       | BE      | E       | BAS     | IC ELECT   | RONICS |           |       | NOV                         | 09         |          |             |                      |
| A32 CF COMPUTER FUNDAMENTALS MAY'09                                                                                                    | A71     LAB     OFFICE AUTOMATION LAB     NOV'08       Receipt No:     Date: 25/03/2013     Exam Fee:     0.00                                                                                                    |       | A32       |       | CF      | F       | COM     | IPUTER FL  | JNDAME | NTALS     |       | MAY                         | 09         |          |             |                      |
| A71 LAB OFFICE AUTOMATION LAB NOV'08                                                                                                    | Receipt No: Date: 25/03/2013 III Exam Fee: 0.00                                                                                                    |       | A71       |       | LA      | в       | OFF     | ICE AUTO   | MATION | LAB       |       | NOV                         | 08         |          |             |                      |
| Receipt No: Date: 25/03/2013 III Exam Fee: 0.00                                                                                                    | Total and the angle and the second second second                                                                                                    |       | Receipt N | lo:   |         | D       | ate: 25 | 5/03/2013  |        | Exam F    | Fee:  | 0.00                        |            |          |             |                      |
|                                                                                                    | Total                                                                                                    |       |           |       | 20. 978 |         |         |            |        |           |       |                             |            |          |             |                      |

- By default all the subjects will be selected for registration. Unselect the subject in those cases where the student is not appearing for the examination. Click on "Exam Fee" to enter fee details. Select the date, enter receipt information and click "Save" to register the student for examination. Repeat the above steps to register all other students.
- After the registration is completed, click on "Before Exam→Hall Ticket" to print the Hall Tickets.
- Click on "Before Exams  $\rightarrow$  Candidate List" to print the candidate list with fee paid details.
- Click on "Before Exams→Appearing List" to print the Subjectwise students appearing list.

### Procedures to be followed to enter the Online Internal Assessment Marks:

- Click on "Before Exam→I.A Marks Entry"
- Select I.A. (Theory) to enter the marks for theory I.A or select I.A. (Practical) to enter the marks for practical I.A.
- Select degree, exam, subject and Reg. No. range. Students eligible under this selection will be displayed as shown below.

### **EXAMINATION BRANCH**

## Introduction of Online Student Information System

#### (Exam Application Form / I A Marks / Practical Marks / Absent / Malpractice and Answer Book Dispatch Entry)

| 10            | L-GOVI. FIR                      | SI GRADE CO                  | Before Exam                                | Practical Marks  | Theory Marks   | During Exam       | Utili |
|---------------|----------------------------------|------------------------------|--------------------------------------------|------------------|----------------|-------------------|-------|
| an anna and   |                                  | idster 3                     | Delore Exam                                | Fractical flarks | Theory Harks   | During Exam       | otim  |
| k Entry Subj  | ectwise                          |                              |                                            |                  |                |                   | Save  |
| lark Entry Su | hiect Wise                       |                              |                                            |                  |                |                   |       |
|               |                                  |                              |                                            |                  |                |                   |       |
| Category:     | I.A (Theory)                     | ) -                          |                                            |                  |                |                   |       |
| Degree Code:  | BCA                              | BACH.OF CO                   | OMP. APPLICATION                           |                  |                |                   |       |
| Exam:         | в                                | 2ND SEMEST                   | TER                                        |                  |                | Short Name: K     | ANIA  |
| Subject:      | B011                             | KANNADA -                    | II                                         |                  | I.A.           | 🥖 Max Mark : 🛛 20 | )     |
| Reg.Range :   | B/W 👻                            |                              | 0 3                                        | z                |                |                   |       |
|               | Marks List                       |                              |                                            |                  |                |                   | 335   |
|               | Re                               | g No                         |                                            | Student Name     | Marks          | Ab/Pr             |       |
|               | BC081                            | 1802                         | CHAITHRASHREE                              | NS               | 10             | P                 |       |
|               | BC081                            | 1808                         | ROOPA S K                                  |                  | -2             | A                 |       |
|               | BC081                            | 1813                         | THATHU D                                   |                  | 10             | P                 |       |
|               | BC081                            | 1815                         | UMESHA A                                   |                  | 14             | P                 |       |
|               | BC081                            | 1816                         | YOGESHA C                                  |                  | -1             |                   |       |
|               |                                  |                              | SHRUTHI B H                                |                  | -1             |                   |       |
|               | BC091                            | 1807                         |                                            |                  |                |                   |       |
|               | BC091<br>BC101                   | 1807<br>1806                 | DIVYA K G                                  |                  | -1             |                   |       |
|               | BC091<br>BC101<br>BC101          | 1807<br>1806<br>1807         | DIVYA K G<br>NAGARAJANIAK K                | c                | -1<br>-1       |                   |       |
|               | BC091<br>BC101<br>BC101<br>BC110 | 1807<br>1806<br>1807<br>)002 | DIVYA K G<br>NAGARAJANIAK K<br>ARUNKUMAR N | ¢                | -1<br>-1<br>-1 |                   |       |

- Enter the marks against the students and click "Save". Enter "-2" if the student is absent for the subject.
- Click on "Before exam→Marks List (Subjectwise) to print the marks check list for the verification purpose with original handwritten marks list. Make the corrections if any by repeating the above steps.
- On confirmation of the accuracy, the subject has to be frozen by clicking on "Before Exam→Subjectwise Freezing". Then the final printout has to be taken. Modification is not possible after the marks is frozen.
- Click on "Before Exam→Marks List (Studentwise)" to print the marks list Studentwise. Display the marks list on notice board and take the students signature before submitting to the university.

### **Procedures to be followed to enter the University Practical Marks:**

- Practical centers are required to create batches on their own.
- Select the degree, exam, subject and Reg. No. range. Students eligible under this category will be displayed as shown below.

#### **EXAMINATION BRANCH**

## Introduction of Online Student Information System

#### (Exam Application Form / I A Marks / Practical Marks / Absent / Malpractice and Answer Book Dispatch Entry)

|                                                                                             |                                                                              |                                           | Kuvem                                        | pu University                   | , Shimog                        | а                                     | Welco           | me <mark>super</mark> H | lome   L                | ogout             |                                         | Logisy        |
|---------------------------------------------------------------------------------------------|------------------------------------------------------------------------------|-------------------------------------------|----------------------------------------------|---------------------------------|---------------------------------|---------------------------------------|-----------------|-------------------------|-------------------------|-------------------|-----------------------------------------|---------------|
|                                                                                             | 1-6041. 11                                                                   | Masters                                   | * Befo                                       | ore Exam                        | Prac                            | tical Mark                            | s 👻 Ti          | heory Marks             | - D                     | uring Exa         | am 🔻                                    | Utility       |
| ch Preparatio                                                                               | on                                                                           |                                           |                                              |                                 |                                 |                                       |                 | Work :                  | Sheet                   | Batch Re          | port   0                                | lear   Sa     |
| Batch Prepara                                                                               | ation                                                                        |                                           |                                              |                                 |                                 |                                       |                 |                         |                         |                   |                                         |               |
| Degree Code:                                                                                | BCA                                                                          | BACH.OF                                   | COMP. A                                      | PPLICATION                      | 1                               | 1                                     |                 |                         |                         |                   |                                         |               |
| Exam:                                                                                       | в                                                                            | 2ND SEM                                   | IESTER                                       |                                 |                                 | 1                                     |                 |                         |                         | Short Na          | me: CP                                  | LAB           |
| Subject:                                                                                    | B710                                                                         | C' PRO                                    | GRAMMIN                                      | IG LAB                          |                                 |                                       |                 | C - PROG.               | LAB /                   | Max Mark          | : 80                                    |               |
|                                                                                             |                                                                              | -                                         |                                              | NEW EDWER                       |                                 |                                       |                 | 1 - Contraction of the  |                         |                   | 1 2 2 2 2 2 2 2 2 2 2 2 2 2 2 2 2 2 2 2 |               |
| Viva Subjects                                                                               | 1                                                                            |                                           |                                              |                                 |                                 | Max Mark                              | 0               |                         |                         |                   |                                         |               |
| Viva Subject:                                                                               |                                                                              | _                                         |                                              |                                 |                                 | Max Mark                              | 0               |                         |                         |                   |                                         |               |
| Viva Subject:<br>Reg.Range :                                                                | B/W ·                                                                        | -                                         | 0                                            | -                               | z                               | Max Mark                              | 0               |                         |                         |                   |                                         |               |
| Viva Subject:<br>Reg.Range :<br>Batch wi                                                    | B/W •                                                                        | •                                         | 0                                            | ]                               | z                               | Max Mark                              | 0               |                         |                         |                   |                                         |               |
| Viva Subject:<br>Reg.Range :<br>Batch wi<br>Batch                                           | B/W ·                                                                        | Batch                                     | 0<br>Count                                   | <br>Batch                       | z<br>Count                      | Max Mark                              | Count           | Batch                   | Count                   | Batch             | Co                                      | unt           |
| Viva Subject:<br>Reg.Range :<br>Batch wi<br>Batch<br>01                                     | B/W ·                                                                        | Batch<br>02                               | 0<br>Count<br>0                              | Batch<br>03                     | z<br>Count<br>0                 | Max Mark                              | Count<br>0      | Batch<br>05             | Count<br>0              | Batch<br>06       | Co                                      | unt<br>)      |
| Viva Subject:<br>Reg.Range :<br>Batch wi<br>Batch<br>01<br>07                               | B/W se Count<br>Count<br>0<br>0                                              | Batch<br>02<br>08                         | 0<br>Count<br>0<br>0                         | Batch<br>03<br>09               | z<br>Count<br>0<br>0            | Max Mark :<br>Batch<br>04<br>10       | Count<br>0<br>0 | Batch<br>05<br>11       | Count<br>0<br>0         | Batch<br>06<br>12 | <b>Co</b> l                             | unt<br>D      |
| Viva Subject:<br>Reg.Range :<br>Batch wi<br>Batch<br>01<br>07<br>Marks Lis                  | B/W ·<br>se Count<br>Count<br>0<br>0                                         | Batch<br>02<br>08                         | 0<br>Count<br>0<br>0                         | Batch<br>03<br>09               | z<br>Count<br>0<br>0            | Max Mark                              | Count<br>0<br>0 | Batch<br>05<br>11       | Count<br>0<br>0         | Batch<br>06<br>12 | Co.                                     | unt<br>D      |
| Viva Subject:<br>Reg.Range :<br>Batch wi<br>Batch<br>01<br>07<br>Marks Lis                  | B/W<br>se Count<br>Count<br>0<br>0<br>st<br>Reg No                           | Batch<br>02<br>08                         | 0<br>Count<br>0<br>0                         | Batch<br>03<br>09<br>Stu        | z<br>Count<br>0<br>0            | Max Mark :<br>Batch<br>04<br>10       | Count<br>0<br>0 | Batch<br>05<br>11<br>B  | Count<br>0<br>0         | Batch<br>06<br>12 | Co<br>(                                 | unt<br>D      |
| Viva Subject:<br>Reg.Range :<br>Batch wi<br>Batch<br>01<br>07<br>Marks Li<br>B              | B/W<br>se Count<br>Count<br>0<br>0<br>st<br>Reg No<br>C081813                | Batch<br>02<br>08                         | 0<br>Count<br>0<br>0                         | Batch<br>03<br>09<br>Stu        | z<br>Count<br>0<br>0<br>dent Na | Max Mark :<br>Batch<br>04<br>10<br>me | Count<br>0<br>0 | Batch<br>05<br>11<br>B  | Count<br>0<br>0<br>atch | Batch<br>06<br>12 | Co<br>(                                 | unt<br>D      |
| Viva Subject:<br>Reg.Range :<br>Batch wi<br>Batch<br>01<br>07<br>Marks Li<br>Bio            | B/W ·<br>se Count<br>0<br>0<br>st<br>Reg No<br>C081813                       | Batch<br>02<br>08<br>THAT                 | Count<br>0<br>0                              | Batch<br>03<br>09<br>Stu        | z<br>Count<br>0<br>0            | Max Mark :<br>Batch<br>04<br>10<br>me | Count<br>0<br>0 | Batch<br>05<br>11<br>B  | Count<br>0<br>0<br>atch | Batch<br>06<br>12 | Co<br>(<br>(                            | unt<br>D      |
| Viva Subject:<br>Reg.Range :<br>Batch wi<br>Batch<br>01<br>07<br>Marks Li<br>Bi<br>Bi       | B/W •<br>se Count<br>Count<br>0<br>0<br>st<br>Reg No<br>C081813<br>C081815   | Batch<br>02<br>08<br>THAT<br>UMES         | Count<br>0<br>0<br>HU D                      | Batch<br>03<br>09<br>Stu        | z<br>Count<br>0<br>0            | Max Mark :<br>Batch<br>04<br>10       | Count<br>0<br>0 | Batch<br>05<br>11<br>B  | Count<br>0<br>0<br>atch | Batch<br>06<br>12 | (<br>(                                  | unt<br>)<br>) |
| Viva Subject:<br>Reg.Range :<br>Batch wi<br>Batch<br>01<br>07<br>Marks Li<br>Bi<br>Bi<br>Bi | B/W •<br>se Count<br>0<br>0<br>st<br>Reg No<br>C081813<br>C081815<br>C101807 | Batch<br>02<br>08<br>THAT<br>UMES<br>NAGA | 0<br>Count<br>0<br>0<br>HU D<br>HU D<br>HA A | Batch<br>03<br>09<br>Stu<br>K K | z<br>Count<br>0<br>0            | Max Mark :<br>Batch<br>04<br>10<br>me | Count<br>0<br>0 | Batch<br>05<br>11<br>B  | Count<br>0<br>0<br>atch | Batch<br>06<br>12 | (<br>(                                  | unt<br>)<br>) |

- Enter the batch number against the 1<sup>st</sup> student. For subsequent students, keep clicking on the Reg. Nos. Batch wise student count is also displayed on the screen.
- Batch preparation report can be taken at this stage and can be used to finalize batches.
- On creation of batches, examination date and time needs to be updated.
- Batch creation details are then to be displayed on notice board.
- Centers can take a empty batchwise practical marks list for recording the practical / viva-voce marks in the initial stage.
- Marks are first entered onto this empty practical marks sheet and then entered into the system through online mode as shown below

|                |           |           | Cuvempu University, S | Shimoga           |                |                      | Logisys  |
|----------------|-----------|-----------|-----------------------|-------------------|----------------|----------------------|----------|
| S              | 1-0011.11 | Masters * | Before Exam 🔻         | Practical Marks * | Theory Marks 🔻 | During Exam 🔹        | Utility  |
| arks Entry/Pri | nting     |           |                       |                   | Sa             | ive   Clear   Mark E | ntry Rep |
| Practical Mark | s         |           |                       |                   |                |                      |          |
| Degree Code:   | BCA       | BACH.OF C | OMP. APPLICATION      | /                 |                |                      |          |
| Exam:          | в         | 2ND SEMES | TER                   | _ /               |                | Short Name: CP       | LAB      |
| Subject:       | B710      | `C' PROGR | AMMING LAB            |                   | C - PROG.LAB   | 🥖 Max Mark : 🛛 80    |          |
| Viva Subject:  |           |           |                       | Max Mark : 0      |                |                      |          |
| Batch :        | 01        |           |                       |                   |                |                      |          |
| Marks          | List      |           |                       |                   |                |                      |          |
|                | Reg No    |           | Student               | Name              | Practical B7   | 10                   |          |
| E              | C081813   | THATHU    | D                     |                   | 50             |                      |          |
| E              | C081815   | UMESHA    | A                     |                   | 45             |                      |          |
| E              | 3C101807  | NAGARA    | JANIAK K              |                   | 70             |                      |          |
| E              | BC110013  | VARUNA    | KUMARA M S            |                   | 67             |                      |          |

### **EXAMINATION BRANCH**

## Introduction of Online Student Information System

(Exam Application Form / I A Marks / Practical Marks / Absent / Malpractice and Answer Book Dispatch Entry)

- A checklist / verification marks list is to be taken and cross checked with original handwritten marks list.
- On confirmation of the accuracy, final printout is to be taken after freezing the batch.

All the three marks sheets are to be sealed on a day to day basis and send to university. All procedures that has been advised to centers regarding sealing and sending of practical marks list needs to be followed here also.

#### Procedure to be followed for absent entry during the examination:

- Click on "During Exam→Absent Entry"
- Select degree, exam, subject, date and session of examination as shown below

|              | CONT     | Kuv            | empu University, S | We                | come <mark>super</mark> Home | e   Logout  | vered by<br>Logisys |
|--------------|----------|----------------|--------------------|-------------------|------------------------------|-------------|---------------------|
|              | L-GOVI.  | Masters * B    | efore Exam 👻       | Practical Marks 🔻 | Theory Marks *               | During Exam | • Utility           |
| Practice Ent | ry Subje | ctwise         |                    |                   |                              | Add         | Save   Cle          |
| Absent Entry | Subjectv | vise           |                    |                   |                              |             |                     |
| Category:    | Absent E | intry 👻        |                    |                   |                              |             |                     |
| Degree Code: | BCA      | BACH.OF COMP   | , APPLICATION      | /                 |                              |             |                     |
| Exam No:     | в        | 2ND SEMESTER   |                    | /                 |                              |             |                     |
| Subject:     | B010     | KANNADA - II   | KANN               | IADA - 2 🥖        |                              |             |                     |
| Short Name:  |          | Date: 25/03/20 | 13 🙋 Session :     | AM - Reg.Ra       | ange :                       |             |                     |
|              | Absent   | Entry          |                    |                   |                              |             |                     |
| -            |          | Reg No         |                    | Student Name      |                              | Status      |                     |
|              |          | BC081802       | CHAITHRAS          | HREE N S          |                              |             |                     |
|              |          | BC081804       | GIREESHA (         | ΞV                |                              |             |                     |
|              |          |                |                    |                   |                              |             |                     |

- Click "Add" and enter the register number. Unselect the same in case of wrong selection.
- Save the details.

#### Procedure to be followed for Malpractice entry during the examination:

- Click on "During Exam  $\rightarrow$  M P / UFM Entry".
- Select degree, exam, subject, date and session of examination as shown below.

### **EXAMINATION BRANCH**

## Introduction of Online Student Information System

#### (Exam Application Form / I A Marks / Practical Marks / Absent / Malpractice and Answer Book Dispatch Entry)

| ()<br>101      | -GOVT. F               | Kuver            | npu University, S<br>GE, SHIKARIPU | We<br>himoga<br>RA | elcome <mark>super</mark> Home | Logout Power  | ed by<br>Logisys |
|----------------|------------------------|------------------|------------------------------------|--------------------|--------------------------------|---------------|------------------|
| STER           |                        | Masters - Be     | fore Exam 🔻                        | Practical Marks 🔻  | Theory Marks 🔻                 | During Exam 🔻 | Utility          |
| Practice Entr  | ry Subjec              | ctwise           |                                    |                    |                                | Add           | Save   Cle       |
| 1al Practice E | ntry Subj              | ectwise          |                                    |                    |                                |               |                  |
| Category:      | MP / UFM               | Entry -          |                                    |                    |                                |               |                  |
| Degree Code:   | BCA                    | BACH.OF COMP.    | APPLICATION                        | /                  |                                |               |                  |
| Exam No:       | в                      | 2ND SEMESTER     |                                    |                    |                                |               |                  |
| Subject:       | B010                   | KANNADA - II     | KANN                               | IADA - 2 🥖         |                                |               |                  |
| Short Name:    |                        | Date: 25/03/2013 | 3 🔁 Session :                      | AM - Reg.R         | ange :                         |               |                  |
|                | Ma <mark>rks</mark> En | try              |                                    |                    |                                |               |                  |
|                |                        | Reg No           |                                    | Student Name       |                                | Status        |                  |
|                |                        | BC081802         | CHAITHRAS                          | HREE N S           |                                |               |                  |
|                |                        | BC081804         | GIREESHA (                         | 2 V                |                                |               |                  |
|                |                        |                  |                                    |                    |                                |               |                  |

- Click "Add" and enter the register number, deselect the same in case of wrong selection.
- Save the details.

### Procedure to be followed for Dispatch entry during the examination:

- Click on "During Exam→Dispatch Answer Scripts".
- Select date and session of examination as shown below.

| Add Deral Date of Exam: 25/03/2013 Session AM  patch Answers Script | Save   | Add 1 s  |     |             |               |        |             | SH STAR SOM |
|---------------------------------------------------------------------|--------|----------|-----|-------------|---------------|--------|-------------|-------------|
| Date of Exam: 25/03/2013 Session AM -<br>patch Answers Script       |        |          |     |             |               |        | rs Script   | tch Answei  |
| Date of Exam: 25/03/2013 Session AM                                 |        |          |     |             |               |        |             |             |
| Date of Exam: 25/03/2013 Session AM                                 |        |          |     |             |               |        |             | neral       |
| patch Answers Script                                                |        |          |     | •           | 22 Session AM | 3/2013 | xam: 25/03  | Date of E   |
|                                                                     |        |          |     |             |               | t      | wers Script | spatch Ansv |
| Degree Exam CODE Name Bundle                                        | Script | indle Sc | Bun | Name        |               | CODE   | Exam        | Degree      |
| BCA B B010 KANNADA - II 10 30                                       | 000    | 3000     | 10  | NADA - II   | KANI          | B010   | В           | BCA         |
| BCA B B020 SANSKRIT - II 2 10                                       | 00     | 100      | 2   | ISKRIT - II | SANS          | B020   | в           | BCA         |
|                                                                     |        |          |     |             |               | 111    |             |             |
|                                                                     |        |          |     |             |               |        |             |             |

- Click "Add" and select degree, exam, subject code. Enter No. of bundles and total scripts.
- Save the details.
- Print the daily report from the screen as shown below

**EXAMINATION BRANCH** 

## Introduction of Online Student Information System

(Exam Application Form / I A Marks / Practical Marks / Absent / Malpractice and Answer Book Dispatch Entry)

| A STOL    | 101-GOVT. FIRST | GRADE CO  | OLLEGE, SHIKARIPU | JRA               |                |             |              |
|-----------|-----------------|-----------|-------------------|-------------------|----------------|-------------|--------------|
| S         | Ma              | sters 🔻   | Before Exam 💌     | Practical Marks 🔻 | Theory Marks 🔻 | During Exam | u 👻 Utilit   |
| ly Report | RS .            |           |                   |                   |                |             | Generate   ( |
| General   |                 |           |                   |                   |                |             |              |
|           | Exam Date From: | 25/03/201 | 3 🛛 🗾 Exam Da     | te To: 25/03/2013 | 12             |             |              |
|           | Session:        | Morning   | Afternoon 🔘 Bo    | th 🔘              |                |             |              |
|           | Degree Code:    | BCA       | - BCA             |                   |                |             |              |
|           | Exam No:        | в         | - B               |                   |                |             |              |
|           | Subject:        | 0         | - Z               |                   |                |             |              |
|           |                 |           |                   |                   |                |             |              |
|           |                 |           |                   |                   |                |             |              |
|           |                 |           |                   |                   |                |             |              |
|           |                 |           |                   |                   |                |             |              |
|           |                 |           |                   |                   |                |             |              |
|           |                 |           |                   |                   |                |             |              |
|           |                 |           |                   |                   |                |             |              |
|           |                 |           |                   |                   |                |             |              |
|           |                 |           |                   |                   |                |             |              |
|           |                 |           |                   |                   |                |             |              |

### <u>Helpdesk</u>

For any queries, you can send e-mail to <u>logisys.helpdesk@gmail.com</u>. In the subject, start with "KUS – ", your college code. Mention the nature of support you require, your name, designation and mobile number and we shall respond at the earliest. If required, we shall call you and give support.

\* \* \* \* \*